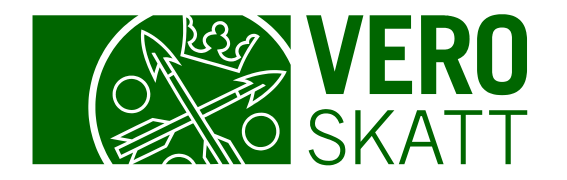

# OmaVero -Hoida veroasiasi yhdessä osoitteessa

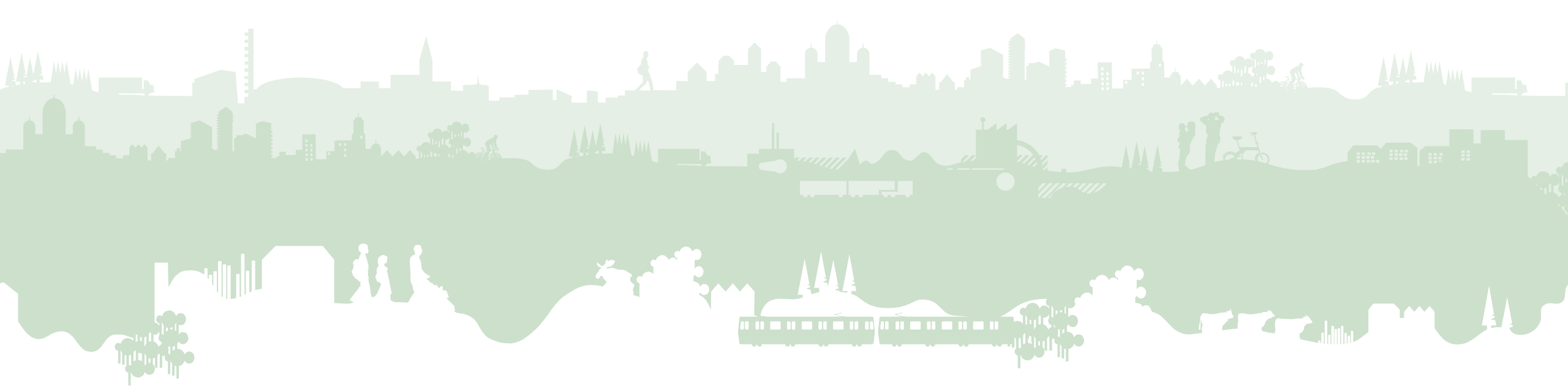

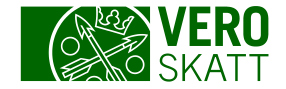

#### Mikä OmaVero?

- OmaVero on Verohallinnon verkkoasiointipalvelu, joka korvaa vaiheittain lähes kaikki Verohallinnon nykyiset verkkoasiointipalvelut
- OmaVero kokoaa verotuksen yhteen palveluun ja palvelusta jokainen voi nähdä verotuksensa kokonaistilanteen
- OmaVeroa kehitetään yhteistyössä asiakkaiden kanssa
  - Ennen uusien toiminnallisuuksien julkaisua palvelua testataan yhdessä asiakkaiden kanssa
  - Palvelusta tulleet asiakaspalautteet käsitellään säännöllisesti ja OmaVeroa kehitetään myös tulleiden palautteiden perusteella

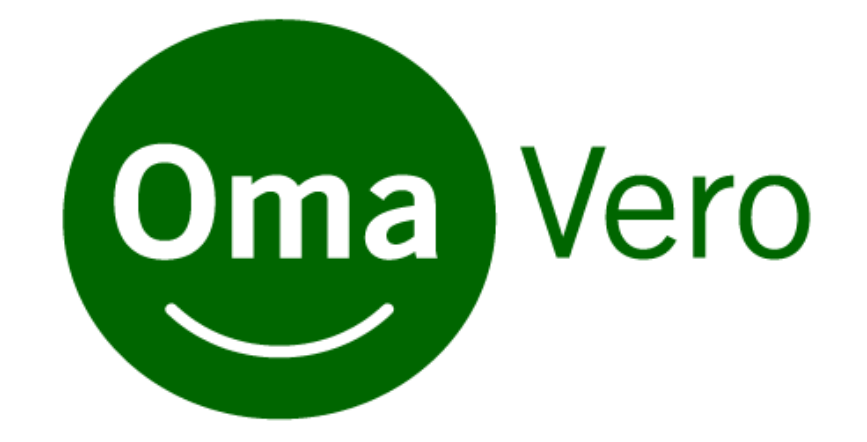

#### VEROHALLINNON VERKKOPALVELUT SIIRTYVÄT OMAVEROON

| $\mathbf{i}$ |
|--------------|
|              |
|              |
|              |
| _            |
|              |
|              |
|              |
|              |
| _            |
|              |
|              |
|              |

#### OmaVeroon kirjaudutaan henkilökohtaisilla pankkitunnuksilla, mobiilivarmenteella tai Katso-tunnisteella

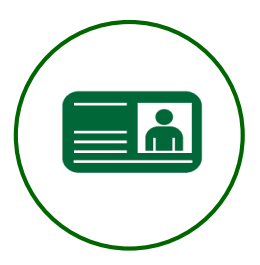

Henkilökohtaisilla pankkitunnuksilla tai sähköisellä henkilökortilla tai mobiilivarmenteella voivat kirjautua:

- yksityishenkilöt
- liikkeen- ja ammatinharjoittajat
- maa- tai metsätaloudenharjoittajat
- osakeyhtiön, asunto-osakeyhtiön, osuuskunnan, avoimen yhtiön, kommandiittiyhtiön tai yhdistyksen edustajat, jos hänellä on kaupparekisteriin merkitty toimielinrooli, joka oikeuttaa hänet asioimaan kyseisen tahon puolesta

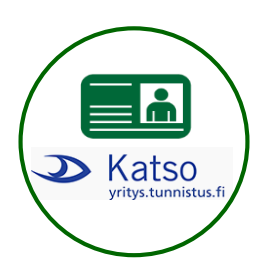

Katso

Katso-tunnisteella tai henkilökohtaisilla verkkopankkitunnuksilla, sähköisellä henkilökortilla tai mobiilivarmenteella voivat kirjautua:

Katso-tunnisteella voivat kirjautua:

- yhtiöt (osakeyhtiöt ja asunto- ja kiinteistöosakeyhtiöt)
- kaupparekisterissä olevat säätiöt ja yhdistykset
- yhtiöt (osakeyhtiöt sekä asunto- ja kiinteistöosakeyhtiöt)
- säätiöt ja yhdistykset
- julkishallinnon organisaatiot (mm. kunnat ja seurakunnat)
- yhtymät (mm. maatalous-, metsä- ja elinkeinoyhtymät)
- kuolinpesät, joilla on Y-tunnus
- yhteisetuudet
- ulkomaalaiset kansalaiset ja yritykset

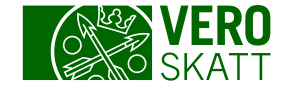

### Asiointiroolit

| Oma Vero                         |                                                                                            | Suomeksi           | På svenska          | In English   |
|----------------------------------|--------------------------------------------------------------------------------------------|--------------------|---------------------|--------------|
|                                  |                                                                                            |                    |                     |              |
| Asiointi                         |                                                                                            |                    |                     |              |
| Kenen veroasioita haluat hoitaa? | ?                                                                                          |                    |                     |              |
| Omat veroasiat                   | Voit tilata itsellesi verokortin, antaa veroilmoituksen, mał                               | ksaa veroja ja ta  | rkistaa omat tietos | ii.          |
| Asioi toisen henkilön puolesta   | Jos sinulla on valtuudet hoitaa toisen henkilön, esimerkil<br>hänen puolestaan OmaVerossa. | ksi alaikäisen laj | osen veroasioita, v | roit asioida |
| Asioi yrityksen puolesta         | Jos sinulla on valtuudet hoitaa yrityksen veroasioita, voit                                | asioida sen puo    | olesta OmaVeross    | a.           |
| Kirjaudu ulos                    |                                                                                            |                    |                     |              |

| Asiointi >                 |                                |                                                                                           |
|----------------------------|--------------------------------|-------------------------------------------------------------------------------------------|
| Asiointi toisen henkilön   | n puolesta                     |                                                                                           |
| Jos haluat hoitaa Oma      | /erossa toisen henkilön veroas | sioita, siirry Suomi.fi:n Valtuudet-palveluun valitsemaan henkilö, jonka puolesta asioit. |
| Siirry Valtuudet-palveluun | Peruuta                        |                                                                                           |

- Toiminnon kautta voi asioida henkilön puolesta, jos käyttäjällä on henkilöltä Suomi.fi-valtuutus tai oikeus asioida alaikäisen lapsen puolesta.
- Valittuaan henkilön Valtuudetpalvelussa käyttäjä siirtyy kyseisen henkilön asiakassivulle.

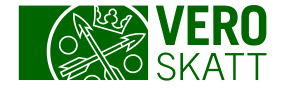

#### Yleistä OmaVerosta

- Asiakkaalle tarjotaan automaattisesti oikeat verolomakkeet täytettäväksi.
- Asiakaalle näytetään hänelle kirjautumishetkellä mahdolliset toiminnot (esim. henkilöasiakaalle ei näytetä yritysten käyttämiä palveluja tai lomakkeita).
- Palvelu ei ole reaaliaikainen. Tiedot liikkuvat molempiin suuntiin pääosin arkisin päivän viiveellä (maksut näkyvät pidemmällä viiveellä).
- Verohallinnosta lähtevät päätökset ja kirjeet näkyvät OmaVerossa aikaisemmin kuin postin tuomina.
- Poikkeuksena joitakin reaaliaikaisia palveluja esim. ennakkoverot ja verovelkatodistus.

# Asiakkaan etusivu

- Asiakkaan etusivun yläosassa ovat OmaVeron erääntyneet tai erääntyvät verot, huomiot ja pikalinkit OmaVeron yleisimpiin toiminnallisuuksiin.
- Sivun alaosassa ovat välilehdet:
  - Verot
  - Suoritetut maksut ja palautukset
  - Muut maksettavat verot (näytetään, jos on sisältöä)
  - Selvityspyynnöt (näytetään, jos on sisältöä)
  - Tehdyt toimenpiteet
  - Postilaatikko
  - Asiakastiedot

3/22/2019

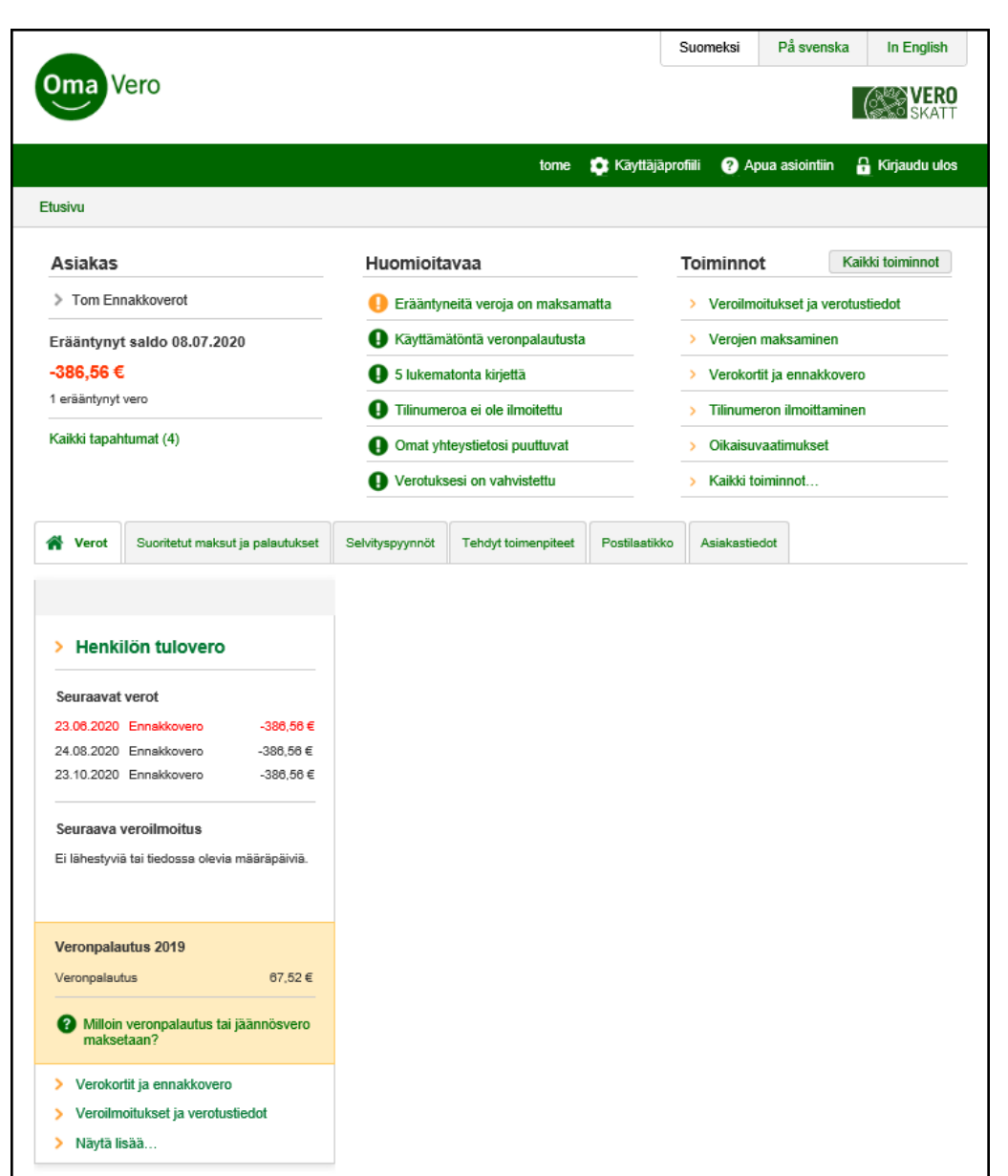

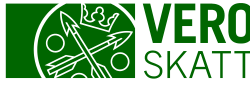

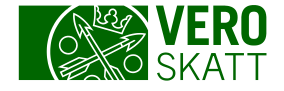

### Etusivun yläosa

- Erääntynyt kokonaissaldo tai erääntyvät verot (OmaVerossa olevien verolajien osalta) päivittyy kirjauduttaessa.
- Huomioitavaa (kriittisiä- ja informatiivisia huomautuksia) Suomi.fi-viestit.
- Toiminnot (yleisimmät pikalinkit ja kaikki toiminnot)
- Laittamalla puhelinnumeron käyttäjäprofiiliin vältät yhteystietojen täyttämisen.

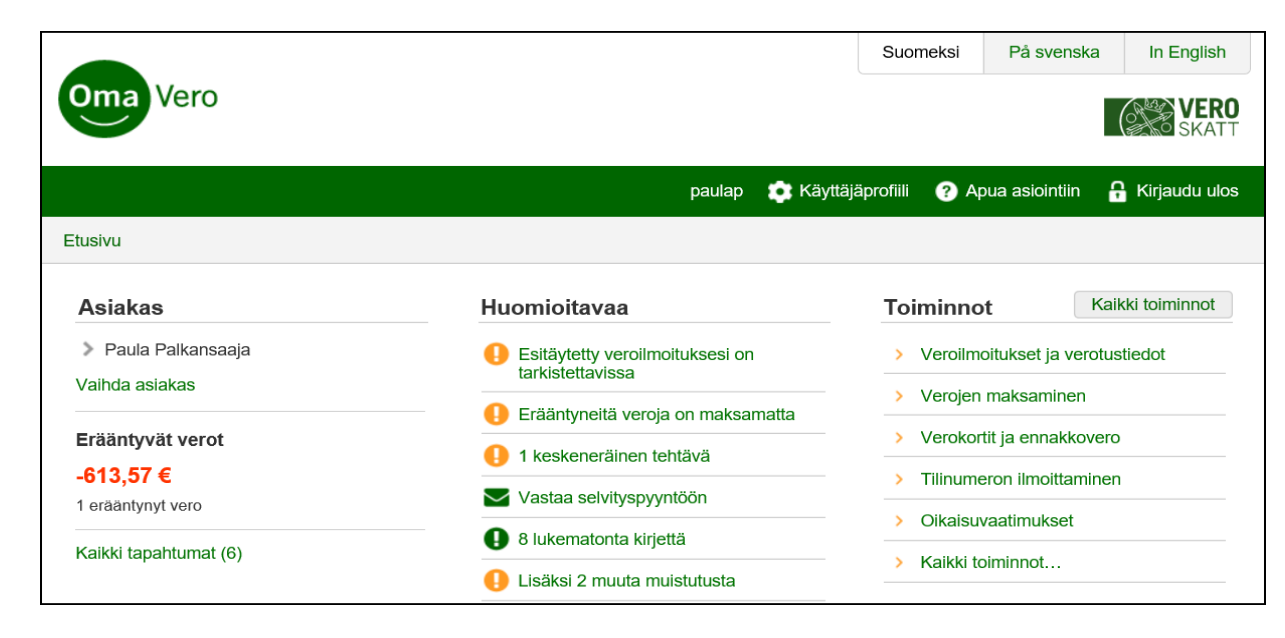

# Kaikki toiminnot

- Asiakas pääsee tarkastelemaan kaikkia toimintoja napsauttamalla asiakkaan etusivulta Kaikki toiminnot.
- Toiminnot on eritelty eri otsikoiden alle:
  - Veroilmoitusten tekeminen
  - Vähennykset
  - Maksaminen
  - Todistukset
  - Hakemukset
  - Oikaisuvaatimukset
  - Asiakastiedot

3/22/2019

| _  |                                                                   |                                                                                                    |
|----|-------------------------------------------------------------------|----------------------------------------------------------------------------------------------------|
| То | piminnot                                                          |                                                                                                    |
| >  | Omat verolajit                                                    | Katso verolajit, joista olet tehnyt ilmoituksen aiemmin.                                                                                                    |
| >  | Veroilmoitukset ja verotustiedot                                  | Tee veroilmoituksia tai ilmoita ja tarkista verotustietoja.                                                                                                    |
| >  | Asiointi toisen henkilön puolesta                                 | Siirry Suomi.fi:n Valtuudet-palveluun valitsemaan henkilö, jonka puolesta asioit OmaVerossa.                                                                                                    |
| Ve | eroilmoitusten tekeminen                                          |                                                                                                    |
| >  | Oma-aloitteiset verot                                             | Tee veroilmoitus oma-aloitteisista veroista (esim. arvonlisäveroilmoitus, veroilmoitus<br>työnantajasuorituksista).                                                                                                    |
| >  | Henkilön tulovero                                                 | Tarkista esitäytetty veroilmoituksesi tai tee veroilmoitus maataloudesta, metsätaloudesta tai<br>elinkeinotoiminnasta.                                                                                                    |
| >  | Lahjavero                                                         | Tee veroilmoitus saamastasi lahjasta.                                                                                                    |
| Vä | ihennykset                                                        |                                                                                                    |
| >  | Kotitalousvähennys                                                | Ilmoita tiedot teettämistäsi kotitaloustöistä kuluvalta vuodelta.                                                                                                    |
| >  | Matkakulut                                                        | Ilmoita tiedot asunnon ja työpaikan välisistä matkakuluista kuluvalta vuodelta.                                                                                                    |
| >  | Tulonhankkimismenot                                               | Ilmoita tiedot kuluvalta vuodelta niistä menoista, jotka ovat aiheutuneet palkkatulojen hankkimisesta.                                                                                                    |
| >  | Työasuntovähennys                                                 | llmoita tiedot työasuntosi kuluista kuluvalta vuodelta, jos työasuntosi sijaitsee eri paikkakunnalla kuin<br>perheesi yhteinen koti.                                                                                                    |
| >  | Elatusvelvollisuusvähennys                                        | llmoita tiedot lapsen elatusmaksuista kuluvalta vuodelta.                                                                                                    |
| Ма | aksaminen                                                         |                                                                                                    |
| >  | Verojen maksaminen                                                | Maksa verot verkkomaksuna tai tarkista maksutiedot, jos maksat verot muulla tavalla.                                                                                                    |
| >  | Maksujärjestelypyyntö                                             | Hae maksujärjestelyä verojen maksamiseksi erissä.                                                                                                    |
| То | odistukset                                                        |                                                                                                    |
| >  | Verovelkatodistus                                                 | Tilaa verovelkatodistus tai todistus verojen maksamisesta.                                                                                                    |
| На | akemukset                                                         |                                                                                                    |
| >  | Verokortit ja ennakkovero                                         | Hae verokorttia tai ennakkoveroa. Voit myös muuttaa ennakkoveron määrää tai hakea ennakkoveron<br>poistamista.                                                                                                    |
| >  | Lähdeverokortti tai verokortti<br>ulkomaille                      | Jos asut jo pysyvästi ulkomailla tai olet muuttamassa pysyvästi ulkomaille, hae lähdeverokorttia tai<br>verokorttia Suomesta saamiasi tuloja varten.                                                                                                    |
| >  | Lisäaika veroilmoituksen antamiseen                               | Hae lisäaikaa veroilmoitusten antamiseen (esitäytetty veroilmoitus ja veroilmoitukset maataloudesta,<br>metsätaloudesta tai elinkeinotoiminnasta).                                                                                                    |
| >  | Lisäaika lahjaveroilmoituksen<br>antamiseen                       | Hae lisäaikaa lahjaveroilmoituksen antamiseen.                                                                                                    |
| >  | Ennakkoratkaisu                                                   | Hae sitovaa ennakkoratkaisua (maksullinen).                                                                                                    |
| >  | Kirjallinen ohjaus                                                | Pyydä kirjallista ohjausta arvonlisäveroa tai vakuutusmaksuveroa koskevaan kysymykseen.                                                                                                    |
| Oi | kaisuvaatimukset                                                  |                                                                                                    |
| >  | Oikaisuvaatimus, vapaamuotoinen                                   | Hae muutosta oma-aloitteisia veroja, rekisteröintiä tai yhteisön tuloveroa koskevaan päätökseen. Ilmoita<br>vaatimukset vapaamuotoisella selvityksellä tai erillisenä liitteenä.                                                                                                    |
| >  | Oikaisuvaatimus, henkilön tulovero,<br>2018 alkaen                | Hae muutosta henkilön tuloveroa koskevaan päätökseen verotuksen päättymisen jälkeen. Ilmoita<br>vaatimukset määrämuotoisesti veroilmoituksen tapaan. Oikaisuvaatimus pitää tehdä määrämuotoisesti<br>verovuodesta 2018 alkaen.                                                                                                    |
| >  | Oikaisuvaatimus, henkilön tulovero,<br>2017 ja aiemmat verovuodet | Hae muutosta henkilön tuloveroa koskevaan päätökseen. Ilmoita vaatimukset vapaamuotoisella<br>selvityksellä tai erillisenä liitteenä.                                                                                                    |
| As | siakastiedot                                                      |                                                                                                    |
|    |                                                                   | Hannite and the state of the state of the st |

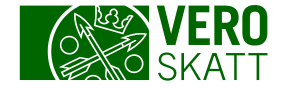

#### Verot-välilehti

- Asiakkaan etusivun alaosassa on ensimmäiseksi Verot-välilehti, jolta asiakas näkee verolajikohtaiset tiedot.
- Asiakas näkee verolajin kortilta:
  - max. kolme seuraavaksi erääntyvää erää
  - seuraavan veroilmoituksen määräpäivän.
  - veronpalautuksen tai jäännösveron tiedot
- Klikkaamalla verolajin nimeä, asiakas pääsee kyseisen verolajin tietoihin ja toimintoihin (verolajin sivulle).

|                        |           | Lahjavero          |                  |
|------------------------|-----------|--------------------|------------------|
| Seuraavat verot        |           | Seuraavat verot    |                  |
| 23.06.2020 Ennakkovero | -386,56 € | 01.08.2018 Lahjave | ero -12 225,00 € |
| 24.08.2020 Ennakkovero | -386,56€  | 01.10.2018 Lahjave | ero -12 225,00 € |
| 23.10.2020 Ennakkovero | -386,56 € |                    |                  |
|                        |           |                    | aaraparvia       |
| Veronnalautus 2019     |           |                    |                  |
| Veronpuluutus 2015     |           |                    |                  |
| Veronpalautus          | 67,52€    |                    |                  |

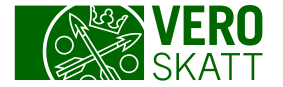

#### Henkilön tulovero sivu

- Asiakas näkee yläosasta, millä sivulla hän on.
- Sivun yläosassa näkyy vain henkilön tuloveroon liittyviä tietoja ja linkkejä.
- Sivun alaosassa on eri verovuosien kortteja.
  - Sis. pikalinkkejä eri verovuosina mahdollisiin toimintoihin.
  - Viimeksi päättyneen vuoden oranssissa laatikossa näytetään verotuksen valmistumisen jälkeen tietoja jäännösverosta tai veronpalautuksesta.
- Verolajiin liittyviä asiakkaan tekemiä toimenpiteitä ja verohallinnon lähettämiä päätöksiä ja kirjeitä.
- Asiakas pääsee aloitussivulle klikkaamalla murupolusta Etusivu.

| Henkilön tulovero                                                    | Huomioitavaa                                                                         | Toiminnot Kaikki toiminno             |  |  |
|----------------------------------------------------------------------|--------------------------------------------------------------------------------------|---------------------------------------|--|--|
| Erkki Elākeläinen                                                    | 3 lukematonta kirjettä                                                               | > Verokortit ja ennakkovero           |  |  |
| Henkilön tulovero                                                    |                                                                                      | > Veroilmoitukset ja verotustiedot    |  |  |
| Erääntyvät verot                                                     |                                                                                      | > Maksa tuloveroa                     |  |  |
| 23.07.2020 Ennskkovero -315,33 €<br>23.11.2020 Ennskkovero -315.33 € |                                                                                      | > Lisäaika veroilmoituksen antamiseen |  |  |
|                                                                      |                                                                                      | > Oikaisuvaatimukset                  |  |  |
| Kaikki tapantumat (2)                                                |                                                                                      | > Kaikki toiminnot                    |  |  |
| Verovuodet Tehdyt toimenpiteet Postilaat                             | tikko                                                                                |                                       |  |  |
|                                                                      |                                                                                      |                                       |  |  |
| > Verovuosi 2020                                                     | > Verovuosi 2019                                                                     | > Verovuosi 2018                      |  |  |
| Verokortti ja veroprosentti                                          | Veroilmoitus                                                                         | Verotuspäätös                         |  |  |
| Voimassa oleva veroprosentti                                         | Määräpäivä                                                                           | Jäännösvero                           |  |  |
| 19,5 %                                                               |                                                                                      | -198,00 €                             |  |  |
| Tuloraja                                                             |                                                                                      | Seuraava maksu                        |  |  |
| 0,00€                                                                | Verotuspäätös                                                                        | Maksettu                              |  |  |
| Ennakkovero                                                          | Jäännösvero                                                                          | Avaa päätös (pdf)                     |  |  |
| Yhteensä                                                             | -156,68 €                                                                            |                                       |  |  |
| -945,99 €                                                            | Seuraava maksu                                                                       | Tee oikaisuvaatimus                   |  |  |
| Seuraava maksu                                                       | 03.08.2020 -156,68 €                                                                 | L                                     |  |  |
| 23.07.2020 -315,33 €                                                 |                                                                                      |                                       |  |  |
|                                                                      | Verotuksen päättymispäivä                                                            |                                       |  |  |
| Näytä maksuerät                                                      | Vastuksen näättumisnäivä voi siistui                                                 |                                       |  |  |
|                                                                      | verotuksen paattymispaiva voi siirtyä                                                |                                       |  |  |
| Verokortit ja ennakkovero                                            | myöhemmäksi, jos verotustiedot muuttuvat.                                            |                                       |  |  |
| Verokortit ja ennakkovero                                            | myöhemmäksi, jos verotustiedot muuttuvat. Verotuksen päättyminen                     |                                       |  |  |
| Verokortit ja ennakkovero                                            | myöhemmäksi, jos verotustiedot muuttuvat.  Verotuksen päättyminen  Avaa päätös (pdf) |                                       |  |  |

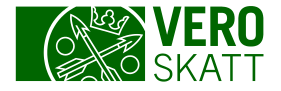

# Suoritetut maksut ja palautukset -välilehti

- Välilehdelle on koottu asiakkaan maksut ja palautukset.
- Asiakas pääsee tarkastelemaan välilehdeltä sitä, mihin veroihin kukin maksu tai palautus on käytetty. Asiakas näkee myös maksun käytön myöhästymismaksuun ja korkoon.
- Lisäksi asiakas näkee hänelle maksetut palautukset ja mistä hyvityksistä palautus on muodostunut.

| 🔺 Verot       | Suoritetut maksut ja palautukset | Tehdyt toimenpiteet | Postilaatikko Asiakas | stiedot                          |
|---------------|----------------------------------|---------------------|-----------------------|----------------------------------|
| Veroihin käy  | /tetyt maksut ja palautuk        | set                 |                       | Lataa tiedostona (csv) 🛛 Suodata |
| ◄ 1/4         | 1 - 10 / 39                      |                     |                       |                                  |
| Arvopäivä     | Maksu tai palautus               | Määrä, €            | Käytetty määrä, €     | Maksun tai palautuksen käyttö    |
| 24.02.2020    | Maksu                            | 869,57              | 869,57                | Tiedot käytöstä                  |
| 12.02.2020    | Maksu                            | 8 573,76            | 8 573,76              | Tiedot käytöstä                  |
| 23.01.2020    | Maksu                            | 869,57              | 869,57                | Tiedot käytöstä                  |
| 19.01.2020    | Maksu                            | 869,57              | 869,57                | Tiedot käytöstä                  |
| 13.01.2020    | Maksu                            | 14 436,96           | 14 436,96             | Tiedot käytöstä                  |
| 23.12.2019    | Maksu                            | 868,26              | 868,26                | Tiedot käytöstä                  |
| 25.11.2019    | Maksu                            | 868,26              | 868,26                | Tiedot käytöstä                  |
| 12.11.2019    | Maksu                            | 5 361,21            | 5 361,21              | Tiedot käytöstä                  |
| 23.10.2019    | Maksu                            | 868,26              | 868,26                | Tiedot käytöstä                  |
| 01.10.2019    | Maksu                            | 106,26              | 106,26                | Tiedot käytöstä                  |
| ◄ 1/4         | 1 - 10 / 39                      |                     |                       |                                  |
| Asiakkaalle   | maksetut palautukset             |                     |                       | Lataa tiedostona (csv) 🕜 Suodata |
| Maksatuspäivä | Palautettu määrä, € Palautu      | us                  |                       |                                  |
| 28.08.2018    | 1 651,91 Tiedot                  | palautuksesta       |                       |                                  |

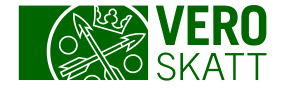

# Selvityspyynnöt -välilehti

- Välilehti sisältää asiakkaalle lähetetyt selvityspyyntökirjeet ja asiakkaan niihin antamat vastaukset.
- Asiakas voi vastata selvityspyyntöön niin kauan, kun linkit ovat näkyvissä.
- Vastaus annetaan tapauskohtaisesti joko vapaamuotoisesti tai määrämuotoisena (täydennetään hakemukselle tai ilmoitukselle)

| 倄 Verot        | Suoritetut maksut ja palautukset  | Selvityspyyn  | nöt Tehdyt to  | oimenpiteet | Postilaatikko | Asiakastiedot |                  |
|----------------|-----------------------------------|---------------|----------------|-------------|---------------|---------------|------------------|
| Selvityspy     | ynnöt                             |               |                |             |               |               | Suodata          |
| Aihe           |                                   | Kirjeen päivä | Viimeinen vast | Vastaukser  | ı tila        | Kirje         | Vastaus          |
| Selvityspyyntö | ö asunto-osakkeen luovutuksesta ( | (25.05.2020   | 15.06.2020     | Odottaa vas | stausta       | Avaa (pdf)    | Täydennä tietoja |

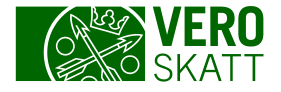

## Tehdyt toimenpiteet -välilehti

- Tehdyt toimenpiteet -välilehdellä asiakas näkee viimeisimmät OmaVerossa tehdyt toimenpiteet.
  - Ei lähetettyjä ovat toimenpiteet, jotka asiakas on tallentanut keskeneräisenä.
  - Lähetettyjä ovat toimenpiteet, jotka asiakas on lähettänyt, mutta tiedot eivät vielä ole siirtyneet verohallinnon järjestelmiin.
  - Vastaanotettuja ovat toimenpiteet, jotka ovat siirtyneet verohallinnon järjestelmiin.
- Napsauttamalla Näytä kaikki asiakas pääsee tarkastelemaan kaikkia OmaVerossa tehtyjä ilmoituksia, hakemuksia ja pyyntöjä.

| 😭 Verot       | Suoritetut maksut ja palautukset | Tehdyt toimenpiteet | Postilaatikko | Asiakastiedot |          |             |                   |   |
|---------------|----------------------------------|---------------------|---------------|---------------|----------|-------------|-------------------|---|
| Ei lähetett   | y                                | Lähetetty           |               | Va            | astaano  | tettu       | Näytä kaikki      | 0 |
| Oikaisuvaatim | nus, vapaamuotoinen              | Ennakkoratkaisuhake | mus           | 02            | .04.2019 | Esitäytetty | veroilmoitus 2018 |   |
|               |                                  |                     |               | 02            | .04.2019 | Metsätaloud | den veroilmoitus  |   |
|               |                                  |                     |               | 02            | .04.2019 | Maataloude  | n veroilmoitus    |   |

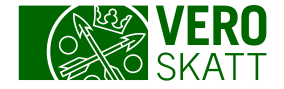

#### Postilaatikko - Päätökset ja kirjeet

- Välilehdellä näkyvät verohallinnon lähettämät päätökset ja kirjeet.
  - otsikon alta asiakas löytää mm. esitäytetyn veroilmoituksen ja verokortit.
- Napsauttamalla Näytä kaikki, asiakas pääsee tarkastelemaan kaikkia päätöksiä ja kirjeitä.

| 倄 Verot       | Suoritetut maksut ja palautukset | Tehdyt toimenpiteet | Postilaatikko | Asiakastiedot   |                       |                |
|---------------|----------------------------------|---------------------|---------------|-----------------|-----------------------|----------------|
| Viestit       |                                  | Näytä viest         | it Päätökse   | et ja kirjeet   |                       | Näytä kaikki   |
| Ei lukematton | nia viestejä                     |                     | 23.03.2020    | Ohje, esitäyte  | tyn veroilmoituksen m | uutokset (pdf) |
|               |                                  |                     | 23.03.2020    | Esitäytetty ver | roilmoitus (pdf)      |                |
|               |                                  |                     |               |                 |                       |                |

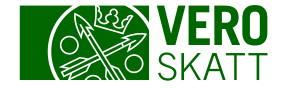

## Asiakastiedot-välilehti

- Välilehdellä ovat kootusti asiakkaan voimassa olevat tiedot:
  - Asiakkaan nimi ja osoite sekä mahdollinen y-tunnus
  - Tilinumero
  - Toimiala
  - Oma-aloitteisten verojen verokaudet
  - Postin toimitustapa

| * <u>Verot</u> | Suoritetut maksut ja palautukset    | Selvityspyynnöt      | Tehdyt toimenpiteet    | Postilaatikko       | Asiakastiedot |                           |
|----------------|-------------------------------------|----------------------|------------------------|---------------------|---------------|---------------------------|
| Jos h          | aluat päivittää sähköpostiosoittee: | si ja puhelinnumero  | si, siirry muokkaamaan | käyttäjäprofiilin t | ietoja.       | Muokkaa käyttäjäprofiilia |
| Perustiedo     | ot                                  |                      |                        |                     |               |                           |
| Nimi           | PAU                                 | A PALKANSAAJA        |                        |                     |               | 0                         |
| Osoite         | Katu                                | 1 00100 HELSINKI     |                        |                     |               |                           |
| Pankkiyhte     | eys                                 |                      |                        |                     |               |                           |
| Tilinumero (   | IBAN) Tilinu                        | meroa ei ole ilmoite | ettu                   |                     | I             | Imoita tilinumero         |
| Postin toir    | nitustapa                           |                      |                        |                     |               |                           |
| Päätökset ja   | a kirjeet Posti                     | tse ja OmaVeroon     |                        |                     |               | 0                         |

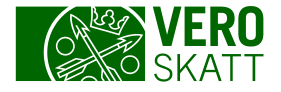

### Kuluvan vuoden vähennyksen ilmoittaminen

- Klikkaamalla linkkiä Veroilmoitukset ja verotustiedot pääsee ilmoittamaan kuluvalle vuodelle joitakin yksittäisiä vähennyksiä. Asiakas voi valita haluaako hän ilmoittaa vain tietoja esitäytetylle veroilmoitukselle vai tilata samalla myös uuden verokortin.
- Valittavissa olevat vähennykset.
  - Matkakulut
  - Kotitalousvähennys
  - Työasuntovähennys
  - Tulonhankkimisesta aiheutuneet kulut
  - Elatusvelvollisuusvähennys

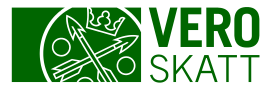

# Verokortin ja Ennakkoveron hakeminen ja muuttaminen

 Klikkaamalla esim. linkkiä Verokortit ja Ennakkoverot.

| Oma Vero                    |                                   | Suomeksi                                      | På svenska          | In English    |  |
|-----------------------------|-----------------------------------|-----------------------------------------------|---------------------|---------------|--|
|                             | tome 🛛 📦 Käyt                     | täjäprofiili ? A                              | pua asiointiin      | Kirjaudu ulos |  |
| Elusivu                     |                                   |                                               |                     |               |  |
| Asiakas                     | Huomioitavaa                      | Toiminno                                      | Kai                 | kki toiminnot |  |
| Tom Ennakkoverot            | Erääntyneitä veroja on maksamatta | > Veroilm                                     | oitukset ja verotus | stiedot       |  |
| Erääntynyt saldo 08.07.2020 | Käyttämätöntä veronpalautusta     | > Verojen maksaminen                          |                     |               |  |
| -386,56 €                   | 5 lukematonta kirjettä            | > Verokortit ja ennakkovero                   |                     |               |  |
| 1 erääntynyt vero           | Tilinumeroa ei ole ilmoitettu     | <ul> <li>Tilinumeron ilmoittaminen</li> </ul> |                     |               |  |
| Kaikki tapahtumat (4)       | Omat yhteystietosi puuttuvat      | > Oikaisu                                     | vaatimukset         |               |  |
|                             | Verotuksesi on vahvistettu        | > Kaikki toiminnot                            |                     |               |  |

 Asiakas voi hakea lisäennakkoa edelliselle vuodelle. Lisäennakon voi hakea ilmoittamalla tulot ja vähennykset tai ilmoittamalla pelkästään maksettavan määrän.

| Veroilmoitukset ja vero                                                                                                    | otustiedot Päättynyt verovuosi                                                                                                    |  |
|----------------------------------------------------------------------------------------------------|----------------------------------------------------------------------------------------------------|--|
| Minkä vuoden verotustietoja haluat ilm<br>2020 <b>2019</b>                                                                                                    | Aiemmat vuodet                                                                                                    |  |
| Tulovero                                                                                                    |                                                                                                    |  |
| > Esitäytetty veroilmoitus                                                                                                    | > Esitäytetty veroilmoitus Tarkista veroilmoitukseesi valmiiksi merkityt tiedot tuloista ja vähennyksistä. Täydennä ja korjaa tiedot tarvittaessa. |  |
| <ul> <li>Ennakkovero ja lisäennakko</li> <li>Hae ennakkoveroa tai muuta sen määrää. Voit myös hakea ennakkoveron poistamista. Jos verov jo päättynyt, voit hakea lisäennakkoa.</li> </ul> |                                                                                                    |  |

| Veroilmoitukset ja ve                       | erotustiedot Kuluva verovuosi                                                                                                    |
|---------------------------------------------|----------------------------------------------------------------------------------------------------|
| Minkä vuoden verotustietoja haluat          | ilmoittaa?                                                                                                    |
| <b>2020</b> 2019                            | Aiemmat vuodet                                                                                                    |
| Tulovero                                    |                                                                                                    |
| > Verokortit ja ennakkovero                 | Hae verokorttia tai ennakkoveroa. Voit myös muuttaa ennakkoveron määrää tai hakea ennakkoveron poistamista.                                          |
| > Lähdeverokortti tai verokortti ulkomaille | Jos asut jo pysyvästi ulkomailla tai olet muuttamassa pysyvästi ulkomaille, hae lähdeverokorttia tai<br>verokorttia Suomesta saamiasi tuloja varten. |
| > Matkakulut                                | Ilmoita tiedot asunnon ja työpaikan välisistä matkakuluista kuluvalta vuodelta.                                                                      |
| > Kotitalousvähennys                        | Ilmoita tiedot teettämistäsi kotitaloustöistä kuluvalta vuodelta.                                                                                    |
| > Tulonhankkimismenot                       | Ilmoita tiedot kuluvalta vuodelta niistä menoista, jotka ovat aiheutuneet palkkatulojen hankkimisesta.                                               |
| > Työasuntovähennys                         | Ilmoita tiedot työasuntosi kustannuksista kuluvalta vuodelta, jos työasuntosi sijaitsee eri paikkakunnalla kuin perheesi yhteinen koti.              |
| > Elatusvelvollisuusvähennys                | Ilmoita tiedot lapsen elatusmaksuista kuluvalta vuodelta.                                                                                            |

## Tietojen ilmoittaminen esitäyttöä varten

- Asiakas voi ilmoittaa esim. 2018 vuoden esitäytetylle veroilmoitukselle tietoja jo 2.1.2019 alkaen siihen asti, kun esitäytetty veroilmoitus julkaistaan OmaVerossa.
- Alkuvuodesta ilmoitettavia tietoja ovat:
  - Tulot: vuokratulot ja muut luovutukset
  - Vähennykset: matkakulut, kotitalousvähennys, työasuntovähennys, veronmaksukyvyn alentumisvähennys, elatusvelvollisuusvähennys, alijäämähyvityksen lapsikorotus, Ahvenanmaan vähennykset ja metsälahjavähennys.
- Lisäksi henkilöasiakas on voinut antaa seuraavat tulolähdelomakkeet 16.1. alkaen:
  - Elinkeinotoiminnan veroilmoitus, maa- ja metsätalouden veroilmoitukset (5, 2 ja 2C).

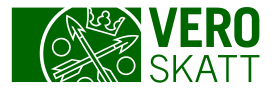

## Veroilmoituksen antamisen ajankohta ja määräpäivä

- Asiakas pääsee OmaVerossa korjaamaan esitäytetyn veroilmoituksen tietoja ja lisäämään uusia tietoja sen jälkeen kun esitäytetty veroilmoitus on julkaistu (maaliskuussa).
- Määräpäivä näytetään OmaVerossa.
   Veroilmoitusta voi kuitenkin korjata verotuksen päättymiseen asti.
- Veroilmoituksen antamiseen voi myös hakea lisäaikaa OmaVerossa.
- Jos veroilmoituksessa ei ole korjattavaa, asiakkaan ei tarvitse tehdä mitään.

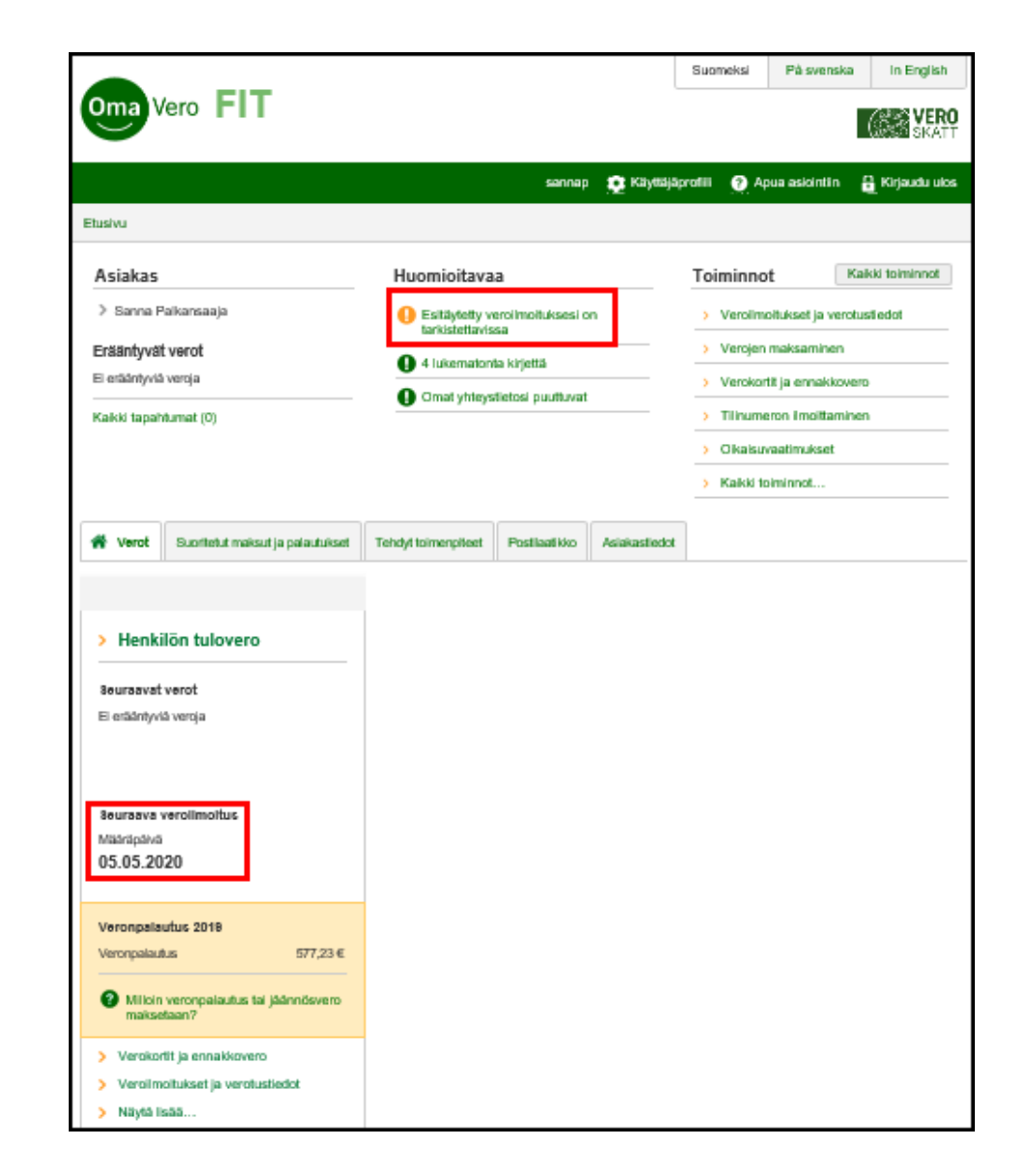

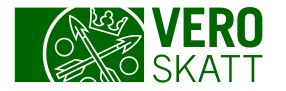

# Veroilmoitukselle siirtyminen

- Asiakas pääsee antamaan veroilmoituksen klikkaamalla Asiakkaan etusivun Toiminnot-otsikon alta Veroilmoitukset ja verotustiedot.
- Kohdassa "Minkä vuoden verotustietoja haluat ilmoittaa?" asiakas klikkaa viimeksi päättynyttä vuotta.
- Kun verovuosi on valittu, asiakas klikkaa Tulovero-otsikon alta Esitäytetty veroilmoitus.

| <b>—</b> ——                                            |                                                                                               | Suomeksi              | På svenska                  | In Engli         |  |
|--------------------------------------------------------|-----------------------------------------------------------------------------------------------|-----------------------|-----------------------------|------------------|--|
| Oma Vero <b>FIT</b>                                    |                                                                                               |                       |                             | (SK)             |  |
|                                                        | sannap 👔 Kā                                                                                   | yttäjäprofiili 🕐 Aj   | oua asiointiin 🖁            | <b>K</b> irjaudu |  |
| tusivu                                                 |                                                                                               |                       |                             |                  |  |
| Asiakas                                                | Huomioitavaa                                                                                  | Toiminno              | t Kai                       | kki toiminno     |  |
| > Sanna Palkansaaja                                    | Esitäytetty veroilmoituksesi on<br>tarkistettavissa                                           | > Veroilm             | oitukset ja verotus         | stiedot          |  |
| Erääntyvät verot                                       | 4 lukematonta kirjettä                                                                        | > Verojen             | maksaminen                  |                  |  |
| Ei erääntyviä veroja                                   | Omat yhteystietosi puuttuvat                                                                  | > Verokor             | > Verokortit ja ennakkovero |                  |  |
| Kaikki tapahtumat (0)                                  |                                                                                               | > Tilinume            | eron ilmoittaminen          | 1                |  |
|                                                        |                                                                                               | > Oikaisu             | vaatimukset                 |                  |  |
| usivu > Kirsi Osakas > Veroili<br>eroilmoitukset ja ve | moitukset ja verotustiedot                                                                    |                       |                             |                  |  |
| Minkä vuoden verotustietoja haluat                     | ilmoittaa?                                                                                    |                       |                             |                  |  |
| 2020 🗸 2019                                            | Aiemmat vuodet                                                                                |                       |                             |                  |  |
| ulovero                                                |                                                                                               |                       |                             |                  |  |
| <ul> <li>Esitäytetty veroilmoitus</li> </ul>           | Tarkista veroilmoitukseesi valmiiksi merkityt tiedot tulois<br>tarvittaessa.                  | sta ja vähennyksistä. | Täydennä ja korja           | aa tiedot        |  |
| Ennakkovero ja lisäennakko                             | Hae ennakkoveroa tai muuta sen määrää. Voit myös ha<br>jo päättynyt, voit hakea lisäennakkoa. | akea ennakkoveron p   | oistamista. Jos ve          | erovuosi on      |  |
| uut verolajit                                          |                                                                                               |                       |                             |                  |  |
|                                                        |                                                                                               |                       |                             |                  |  |

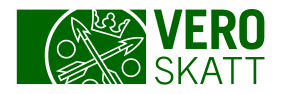

# Veroilmoituksen toiminnallisuuksia

- Veroilmoituksen antaminen koostuu vaihepolun viidestä vaiheesta:
  - 1. Taustatiedot
  - 2. Esitäytetyt tulot ja vähennykset
  - 3. Muut tulot
  - 4. Muut vähennykset
  - 5. Esikatsele ja lähetä.
- Asiakas liikkuu palvelussa joko napsauttamalla sivun alalaidan Edellinen ja Seuraava -painikkeita tai klikkaamalla vaihepolun kohtaa.

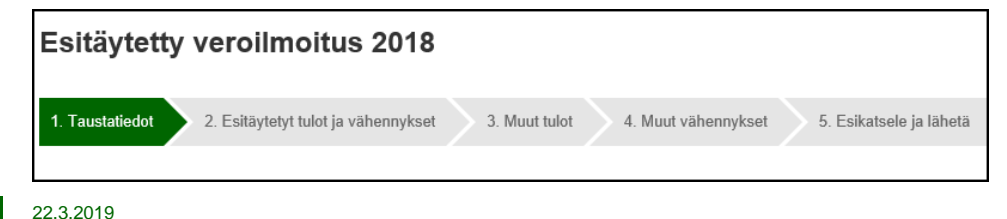

| rustiedot                                             |                                                      | Tarkista veroilmoitus                                                                                                    |                |
|-------------------------------------------------------|------------------------------------------------------|----------------------------------------------------------------------------------------------------|----------------|
| <ul> <li>Aslakactiedot</li> </ul>                     |                                                      | () Esitäytetyt tiedot                                                                                                    |                |
| Tilanne 01.06.2020                                    |                                                      | Tarkista vero i moltukseesi valmi<br>merkityt tiedot tuloista ja<br>vähennyksistä. Täydennä ja korj<br>tiedot tarvittaessa, Jos tierkir no | ksi<br>aa<br>K |
| Nimi                                                  | Mila Perhe                                           | olkein eikä mitään tietoja puutu,<br>sinun ei tarvitse palauttaa<br>veroilmoitusta.                                                        |                |
| Tilnumero                                             | FI7447575989000377                                   | Tiedot mahdolisesta<br>veronpalautuksesta tai<br>jäännösverosta näivvät                                                                    |                |
| 2 Miten til numero il moltetaan?                      |                                                      | verotuspäätöksessä. Päätös on<br>OmaVeron posti laatikossa.                                                                                |                |
| Ilanne 31.12.2018                                     |                                                      | Viimeinen palautuspäivä<br>30.05.2018                                                                                                    |                |
| Kotikunta                                             | Vantaa                                               | Voit tehdä muutoksia<br>vemimoitiikseesi viiminona                                                                                         |                |
| Seurakunta                                            | Evankelisluterilainen seurakunta                     | palautuspäivään asti. Voit korjat<br>täydentää myös jo lähettämisi<br>tietoja ja lähettää tiedot uudelee                                   | a ja<br>n.     |
| 🕜 Mistä nämä tiedot saadaan?                          |                                                      | Alter Invited sectors -7                                                                                                    |                |
| llanne 31.12.2019                                     |                                                      |                                                                                                    |                |
| Puoliso                                               | Saku Perhe                                           |                                                                                                    |                |
| Alaikäisten lasten lukumäärä                          | 2                                                    |                                                                                                    |                |
| Imola, oleffeko puolsonne kansa<br>verovuoden aikana. | eronneet tal muuttaneet pysyvästi erikeen päättyneen |                                                                                                    |                |
| > Vahvictetut tappiot edeilici                        | itä vuosiita                                         |                                                                                                    |                |
| ätietojen antajan yhteysti                            | edot                                                 |                                                                                                    |                |
| Omat yhteystiedot (käyttäjäprofi                      | ŋ                                                    |                                                                                                    |                |
| Muut yhteystiedot                                     |                                                      |                                                                                                    |                |
| lmi                                                   |                                                      |                                                                                                    |                |
| uhelinnumero                                          |                                                      |                                                                                                    |                |
| allenna keskeneräisenä Peruuta                        |                                                      | < Eleilinen Seura                                                                                                    | wa             |
|                                                       |                                                      | $\sim$                                                                                                    |                |

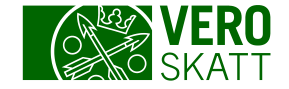

#### Veroilmoituksen toiminnallisuuksia

- Asiakas pääsee eri vaiheissa ilmoittamaan tietoja vastaamalla Kyllä, jolloin erittelykentät tulevat näkyviin. Kentät sulkeutuvat valitsemalla Ei ja mahdolliset jo syötetyt tiedot poistuvat asiakkaan siirtyessä vaihepolun seuraavaan vaiheeseen.
- Pohjatietoa sisältävän näkymän asiakas saa avattua ja suljettua nuoli-painikkeesta.

| Kyllä |
|-------|
|-------|

| ulot     |                     |                                  |                  |  |
|----------|---------------------|----------------------------------|------------------|--|
| ~        | Palkat ja luontois  | 3 000,00                         |                  |  |
| Palkat   | t ja luontoisedut   |                                  |                  |  |
| Maksa    | ijan nimi           | Palkat, palkkiot ja luontoisedut | Ennakonpidätykse |  |
| Testi Oy |                     | 3 000,00                         | 400,0            |  |
| + Lisä   | ää uusi palkkatieto | ~                                |                  |  |
| >        | Opintoraha          |                                  | 2 200,00         |  |

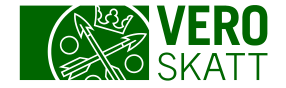

## 2. Esitäytetyt tulot ja vähennykset

- Asiakas pääsee muokkaamaan esitäytettynä olevia etuuksia ja eläkkeitä napsauttamalla Muokkaa.
- Uusi etuus lisätään napsauttamalla + Lisää uusi etuus.
- Uusi eläke lisätään napsauttamalla + Lisää uusi eläke.

| ulot                                                                                                    | Yhtee                                    | nveto                      |           |
|----------------------------------------------------------------------------------------------------|------------------------------------------|----------------------------|-----------|
| ~ Etuudet                                                                                                    | 4 200,00 € Ansio                         | otulot                     |           |
| Etuudet vuonna 2019                                                                                                    | Etuud                                    | et                         |           |
| Aneiotuloa olevat vanaaehtoiseen henkilövaku                                                                                                    | Etuukseen perustuvat suoritukset         | sien määrä<br>onnidätykset | 4 200,00  |
|                                                                                                    |                                          |                            |           |
| Maksajan nimi                                                                                                    | I yoelakekassa Elakko                    | eet, ansiotuloa            |           |
| Etuuden määrä koko vuonna                                                                                                    | 4 200,00 € Elakke                        | aden maara                 | 10 900,00 |
| Ennakonpidätykset                                                                                                    | 1 000.00 €                               | onpidatykset               | 1870,00   |
|                                                                                                    | Foreig                                   | jninc                      |           |
| Muokkaa                                                                                                    | i otai a                                 | anount for the year        |           |
| Muokkaa<br>+ Lisää uusi etuus                                                                                                    |                                          | liten ilmoitat verkossa    | a?        |
|                                                                                                    | 10 900,00 €                              | liten ilmoitat verkossa    | a?        |
| Muokkaa<br>+ Lisää uusi etuus<br>C<br>Eläkkeet<br>Eläkkeet vuonna 2019                                                                                              | 10 900,00 €                              | liten ilmoitat verkossa    | a?        |
| Muokkaa  + Lisää uusi etuus  Eläkkeet Eläkkeet vuonna 2019 Työ- ja virkasuhde-eläkkeet ja yrittäjäeläke                                                             | 10 900,00 €                              | liten ilmoitat verkossa    | a?        |
| Muokkaa<br>+ Lisää uusi etuus<br>C<br>Eläkkeet<br>Eläkkeet vuonna 2019<br>Työ- ja virkasuhde-eläkkeet ja yrittäjäeläke<br>Maksajan nimi                             | 10 900,00 €<br>Kela                      | liten ilmoitat verkoss     | a?        |
| Muokkaa  + Lisää uusi etuus  Eläkkeet Eläkkeet vuonna 2019  Työ- ja virkasuhde-eläkkeet ja yrittäjäeläke Maksajan nimi Eläkkeen määrä koko vuonna                   | 10 900,00 €<br>Kela<br>10 900,00 €       | liten ilmoitat verkossa    | a?        |
| Muokkaa  + Lisää uusi etuus  Eläkkeet Eläkkeet vuonna 2019  Työ- ja virkasuhde-eläkkeet ja yrittäjäeläke Maksajan nimi Eläkkeen määrä koko vuonna Ennakonpidätykset | 10 900,00 €<br>10 900,00 €<br>1 870,00 € | liten ilmoitat verkoss     | a?        |

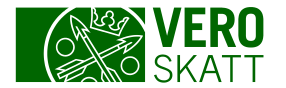

## 3. Muut tulot

- Vaiheessa 3. Muut tulot asiakas voi ilmoittaa tuloja, joista ei ole esitäytettyä tietoa.
- Vastaamalla Kyllä kyseisen tulon kohdalla asiakas pääsee syöttämään uusia tietoja joko avautuviin kenttiin tai painikkeen kautta erilliselle tuloerittelylle.
- Sivun alaosassa on Näytä lisää -painike, jota napsauttamalla asiakas saa näkyviin laajemman listan tuloista. Listan saa taas piilotettua napsauttamalla Piilota.

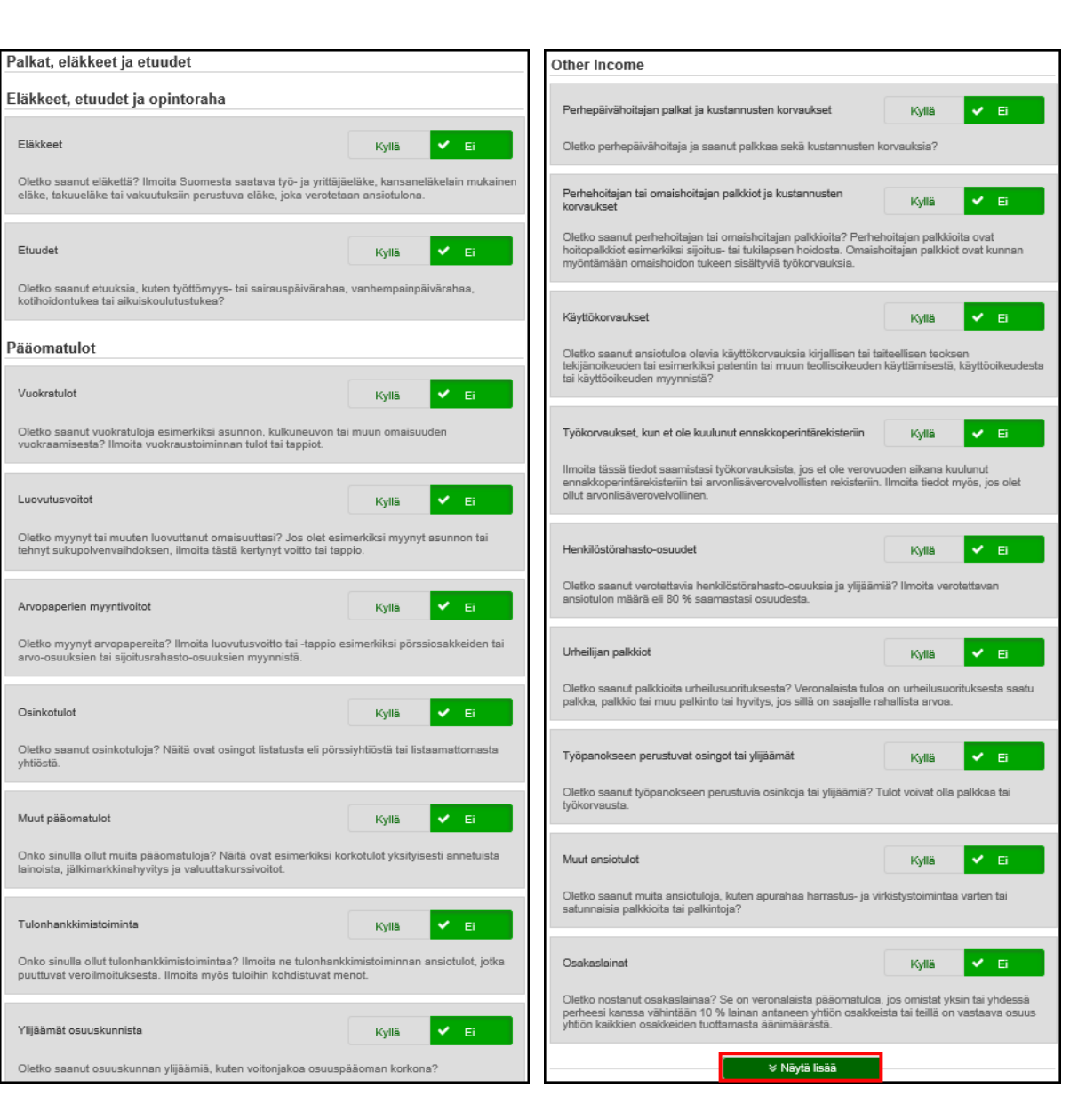

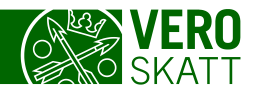

# 4. Muut vähennykset

- Ensin on listattuna yleisimmät vähennykset:
  - Matkakulut
  - Kotitalousvähennykset
  - Työmarkkinajärjestöjen jäsenmaksut
  - Tulonhankkimismenot
  - Korot
- Tämän jälkeen tulevat Muut vähennykset.
- Lisää vähennysvaihtoehtoja asiakas saa näkyviin napsauttamalla Näytä lisää sivun alalaidasta. Listan saa piilotettua klikkaamalla Piilota.

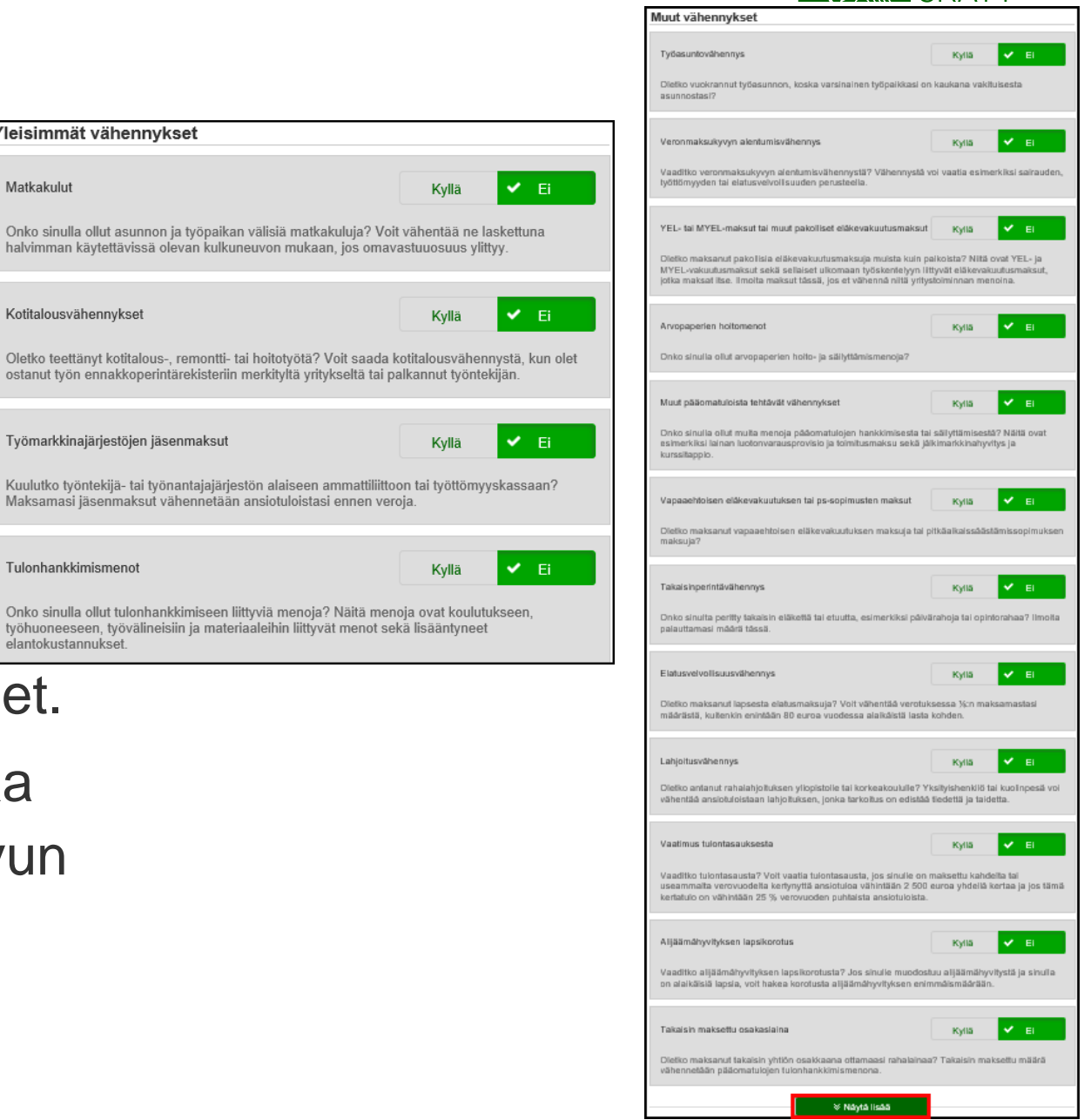

Yleisimmät vähennykset

Kotitalousvähennykset

Tulonhankkimismenot

elantokustannukset

Työmarkkinajärjestöjen jäsenmaksut

Matkakulut

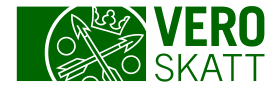

#### Liitteiden lisääminen

- Asiakkaalla on mahdollisuus lisätä liite tiettyihin tuloihin ja vähennyksiin kyseisen tiedon erittelyllä. Liitteen voi lisätä seuraavissa tapauksissa:
  - Arvopapereiden luovutus
  - Erityisalan matkakulut
  - Elatusvelvollisuusvähennys
  - Kotitalousvähennys ulkomailla tehdystä työstä
  - Tulontasaus tai eläketulon jaksotus
  - Ulkomaan ansiotulot

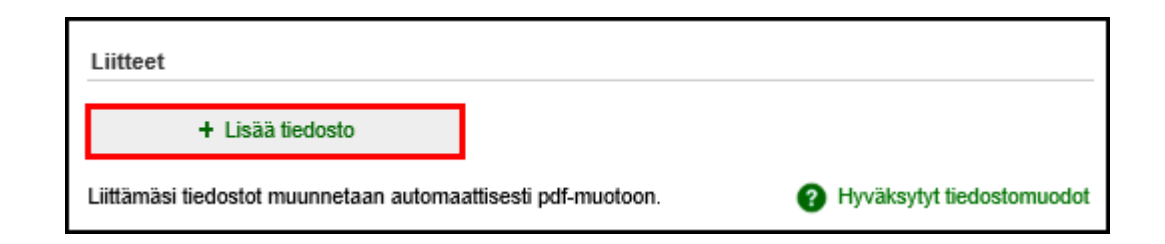

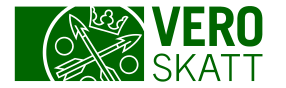

# 5. Esikatsele ja lähetä

- Vaiheessa asiakkaalle näytetään kaikki esitäytetyt tiedot sekä lisätyt ja muutetut tiedot.
- Mikäli asiakas haluaa korjata tietoja, tapahtuu se vaihepolun siinä vaiheessa, jossa kyseinen tieto on ilmoitettu.
- Asiakas lähettää veroilmoituksen napsauttamalla Lähetä.
- Jos asiakas napsauttaa Peruuta, hän poistuu veroilmoitukselta tallentamatta tietoja.
- Myös keskeneräiseksi jäänyt ilmoitus lähetetään ja jatketaan myöhemmin edellä esitettyyn tapaan.

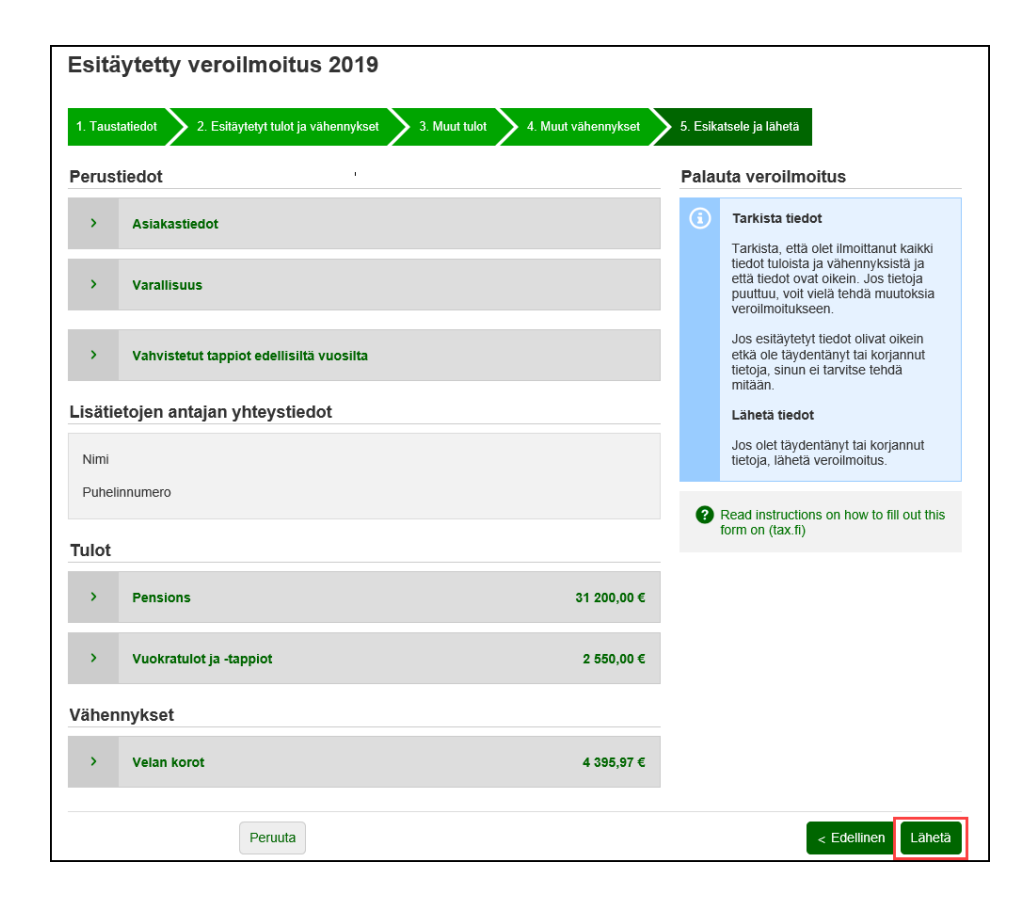

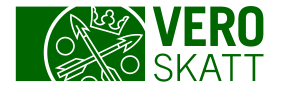

# Vastaanottokuittaus ja Tehdyt toimenpiteet välilehti

- Lähettämisen jälkeen asiakas saa vahvistuksen veroilmoituksen vastaanottamisesta.
- Lähetetty veroilmoitus näkyy Asiakkaan etusivun Tehdyt toimenpiteet -välilehdellä.
- Ilmoitus näkyy "Lähetetty" kohdassa
  - Asiakas voi tällöin vielä muokata veroilmoitusta tai poistaa sen.
- Kun lähetetty veroilmoitus on siirtynyt tilaan "Vastaanotettu", voi sitä enää vain katsella.
- Jos muokkaamistarvetta tulee myöhemmin, avataan ilmoitus kohdasta Veroilmoitukset ja verotustiedot

|                                                                                                    |                                                                                                    | Suomeksi Pa svenska in Engli                                                                                                    |
|----------------------------------------------------------------------------------------------------|----------------------------------------------------------------------------------------------------|----------------------------------------------------------------------------------------------------|
| Oma vero <b>FII</b>                                                                                                   |                                                                                                    | (See Ski                                                                                                    |
|                                                                                                    | kirsik 👔 Ka                                                                                                    | iyttäjäprofiili 🕐 Apua asiointiin 🔒 Kirjaudu i                                                                                                    |
| Etusivu > Kīrsi Kīrjanpitājā > Vero                                                                                   | ilmoitukset ja verotustiedot  > Esitäytetty veroilmoitus                                                                                                    | > Vahvistus                                                                                                    |
| sitävtetty veroilmoitu                                                                                                | 10                                                                                                    |                                                                                                    |
|                                                                                                    |                                                                                                    |                                                                                                    |
| Verohallinto on vastaanottanut                                                                                        | veroilmoituksesi.                                                                                                    |                                                                                                    |
| Veroilmoituksesi tallennetaan OmaVe                                                                                   | roon, ja voit tarkastella sitä myöhemmin.                                                                                                    |                                                                                                    |
| Voit muokata ilmoitusta tai perua sen<br>ilmoittamiesi tietojen yhteenvedon.                                          | niin kauan kuin ilmoitus on tilassa "Lähetetty". Avaa ilmoit                                                                                                    | us (pdf) -painikkeesta voit tallentaa tai tulostaa                                                                                                    |
| Ilmoitus:                                                                                                    | Esitäytetty veroilmoitus 2018                                                                                                    |                                                                                                    |
| Asiakas:                                                                                                    | Kirsi Kirjanpitäjä                                                                                                    |                                                                                                    |
| Lähetysaika:                                                                                                    | 24.03.2019 klo 15.54                                                                                                    |                                                                                                    |
| Tunnus:                                                                                                    | 0-000-200-793                                                                                                    |                                                                                                    |
| Vara                                                                                                    |                                                                                                    | Suomeksi På svenska In Eng                                                                                                    |
| Oma Vero                                                                                                    |                                                                                                    | Suomeksi På svenska In Eng                                                                                                    |
| Oma Vero                                                                                                    | timot 🛱 k                                                                                                    | Suomeksi På svenska In Eng<br>Si<br>Si<br>äyttäjäprofili 😧 Apua asiointiin 🔒 Kirjaudi                                                                                                    |
| Vero<br>Etusivu                                                                                                    | timot 🛱 k                                                                                                    | Suomeksi På svenska In Eng<br>Korres V<br>Si<br>Tayttäjäprofilli ? Apua asiointiin 🔒 Korjaudt                                                                                                    |
| Oma Vero<br>Etusivu<br>Asiakas                                                                                        | timet 🏩 Huomioitavaa                                                                                                    | Suomeksi På svenska In Eng<br>Si<br>Siyttäjäprofilii @ Apua asiointin 🔒 Korjaudi<br>Toiminnot Kaikki toimin                                                                                                    |
| Etusivu<br>Asiakas<br>> Timo Tornio                                                                                   | timot 🏩 H<br>Huomioitavaa<br>O Esitaytetty veroimoituksesi on<br>tarkistettavisaa                                                                                                    | Suomeksi På svenska In Eng<br>Suomeksi På svenska In Eng<br>Suomeksi V<br>Suomeksi V |
| Etusivu Etusivu Asiakas Timo Tornio Erääntynyt saldo 15.04.2020                                                       | tund 🏩 H<br>Huomioitavaa<br>e Esiäytetty veroimoituksesi on<br>tarkistettavisaa<br>e 4 lukematonta kirjettä                                                                                                    | Suomeksi På svenska In Eng<br>Suomeksi På svenska In Eng<br>Suomeksi V<br>Suomeksi V |
| Coma Vero Etusivu  Asiakas  > Timo Tomio  Erääntymyt saldo 15.04.2020 -0,11 € 1 etääntymyt vero                       | tund <table-cell> Huomioitavaa<br/>• Esiäytetty veroimoituksesi on<br/>tarkistettavissa<br/>• 4 lukematonta kirjettä<br/>• Tiinumeroa ei ole ilmoitettu</table-cell>                                                                                                    | Suomeksi På svenska In Eng<br>Suomeksi På svenska In Eng<br>Suomeksi V<br>Suomeksi V |
| Etusivu  Etusivu  Asiakas  Timo Tornio  Erääntynyt saldo 15.04.2020  -0,11 €  I erääntynyt vero  Kaäki (apyblumat (5) | Huomioitavaa         • Esitäytetty veroilmoituksesi on tarkistettavissa         • A lukematonta kirjettä         • Tiinumeroa ei ole ilmoitettu                                                                                                    | Suomeksi På svenska In Eng<br>Suomeksi På svenska In Eng<br>Svenska Strand<br>Svenska Strand<br>Svensk                                                                                   |
| Etusivu Etusivu Asiakas Timo Tornio Erääntynyt saldo 15.04.2020 -0,11 € 1 erääntynyt vero Kaikki tapahtumat (5)       | End       End       E | Sucmeksi På svenska In Eng<br>Sucmeksi På svenska In Eng<br>Succession Succession                                                                                                    |
| Etusivu Etusivu Asiakas Timo Tornio Erääntynyt saldo 15.04.2020 -0,11 € 1 erääntynyt vero Kaikki tapahtumat (5)       | timot <section-header> ۲<br/>Huomioitavaa<br/>e Estäytetty veroilmoituksesi on<br/>tarkistettävissa<br/>e 4 lukematonta kirjettä<br/>e Tiinumeroa ei ole ilmoitettu</section-header>                                                                                                    | Suomeksi På svenska In Eng<br>Suomeksi På svenska In Eng<br>Suomeksi V<br>Suomeksi V |
| Etusivu Etusivu Asiakas Timo Tornio Erääntynyt saldo 15.04.2020 -0,11 € 1 erääntynyt vero Kaikki tapahtumat (5)       | timot <table-cell> Huomioitavaa<br/>• Esiläytetty veroimoituksesi on<br/>rahtisettavissa<br/>• 4 lukematonta kirjettä<br/>• Tiinumeroa ei ole ilmoitettu<br/>utukset Tehdyt teimenpiteet Postilaatiikko Asia</table-cell>                                                                                                    | Suomeksi På svenska In Eng<br>Suomeksi På svenska In Eng<br>Suomeksi V<br>Suomeksi V |
|                                                                                                    | timot <table-cell> H<br/>Huomioitavaa<br/>e Esiäytetty veroimoituksesi on<br/>tarkistettavissa<br/>e 4 lukematonta kirjettä<br/>e Tiinumeroa ei ole ilmoitettu<br/>dukset Tehdyt toimenpitett Postilaatikko Asia<br/>Lähetetty</table-cell>                                                                                                    | Suomeksi På svenska in Eng<br>Sigetäjäprofili  Apua asiointin Cartajäprofili Apua asiointin Cartajäprofili Apua asiointin Cartajäprofili Apua asiointin Cartajäprofili Apua asiointin Apua asiointin Apua a                                                                                                    |

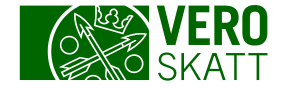

#### Maksaminen

- Klikkaa esim. etusivulta
   Verojen maksaminen.
- Voit siirtyä suoraan omaan verkkopankkiisi maksamaan haluamasi summa (heti maksu).
- Mikäli asiakas haluaa maksaa muutoin, hän saa Henkilön tuloveron viitenumeron ja tilinumeron sivun alaosasta.

| Verojen maksaminen                                                                                                    |                                                                                                    |                     |  |   |  |  |  |
|----------------------------------------------------------------------------------------------------|----------------------------------------------------------------------------------------------------|---------------------|--|---|--|--|--|
| (i) Maksun kohdentaminen<br>Maksu kohdistetaan siihen verolajiin, jonka viitenumeroa käytät. Maksu käytetään ensin jo erääntyneisiin veroihin ja sen jälkeen seuraavana<br>erääntyviin veroihin. |                                                                                                    |                     |  |   |  |  |  |
|                                                                                                    | Lue lisää (vero.fi)                                                                                                    |                     |  |   |  |  |  |
|                                                                                                    | E-lasku<br>Jos olet tilannut e-laskun, saat laskun automaattisesti verkkopankkiisi.                                                       |                     |  |   |  |  |  |
|                                                                                                    | Lue lisää (vero.fi)                                                                                                    |                     |  |   |  |  |  |
|                                                                                                    | Huomaathan, että kiinteistöveroa ei voi vielä maksaa OmaVerossa.                                                                          |                     |  |   |  |  |  |
| Verk                                                                                                    | komaksu                                                                                                    |                     |  | Ø |  |  |  |
| <b>Hen</b><br>Enn                                                                                                    | Henkilön tulovero-386,56 €Maksa henkilön tuloveroaEnnakkovero, jäännösvero ja lisäennakko1 erääntynyt veroMaksa henkilön tuloveroa        |                     |  |   |  |  |  |
| <b>Om</b><br>Työr                                                                                                    | Oma-aloitteiset verot       0,00 €         Työnantajasuoritukset, arvonlisävero ja muut oma-aloitteiset verot       Ei erääntyviä veroja. |                     |  |   |  |  |  |
| Maksutiedot, kun et maksa OmaVerossa       Lataa tiedostona (csv)       2                                                                                                    |                                                                                                    |                     |  |   |  |  |  |
| Viitenumerot Verohallinnon tilinumerot                                                                                                    |                                                                                                    |                     |  |   |  |  |  |
| Hen                                                                                                    | kilön tulovero                                                                                                    | RF06 2000 1475 4236 |  |   |  |  |  |
| Oma                                                                                                    | Oma-aloitteiset verot RF17 6000 1506 6552                                                                                                 |                     |  |   |  |  |  |
| Miksi eri veroille on omat viitenumerot?                                                                                                    |                                                                                                    |                     |  |   |  |  |  |

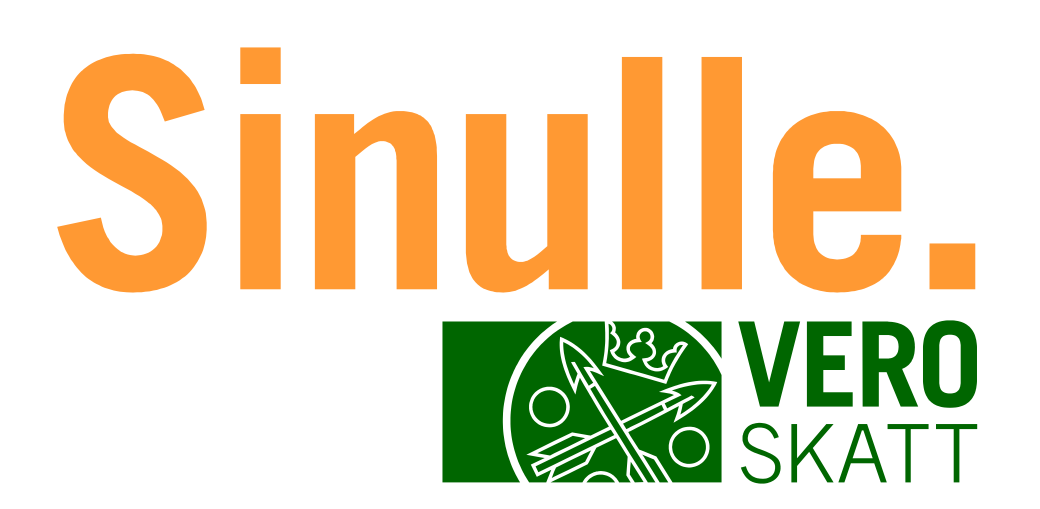